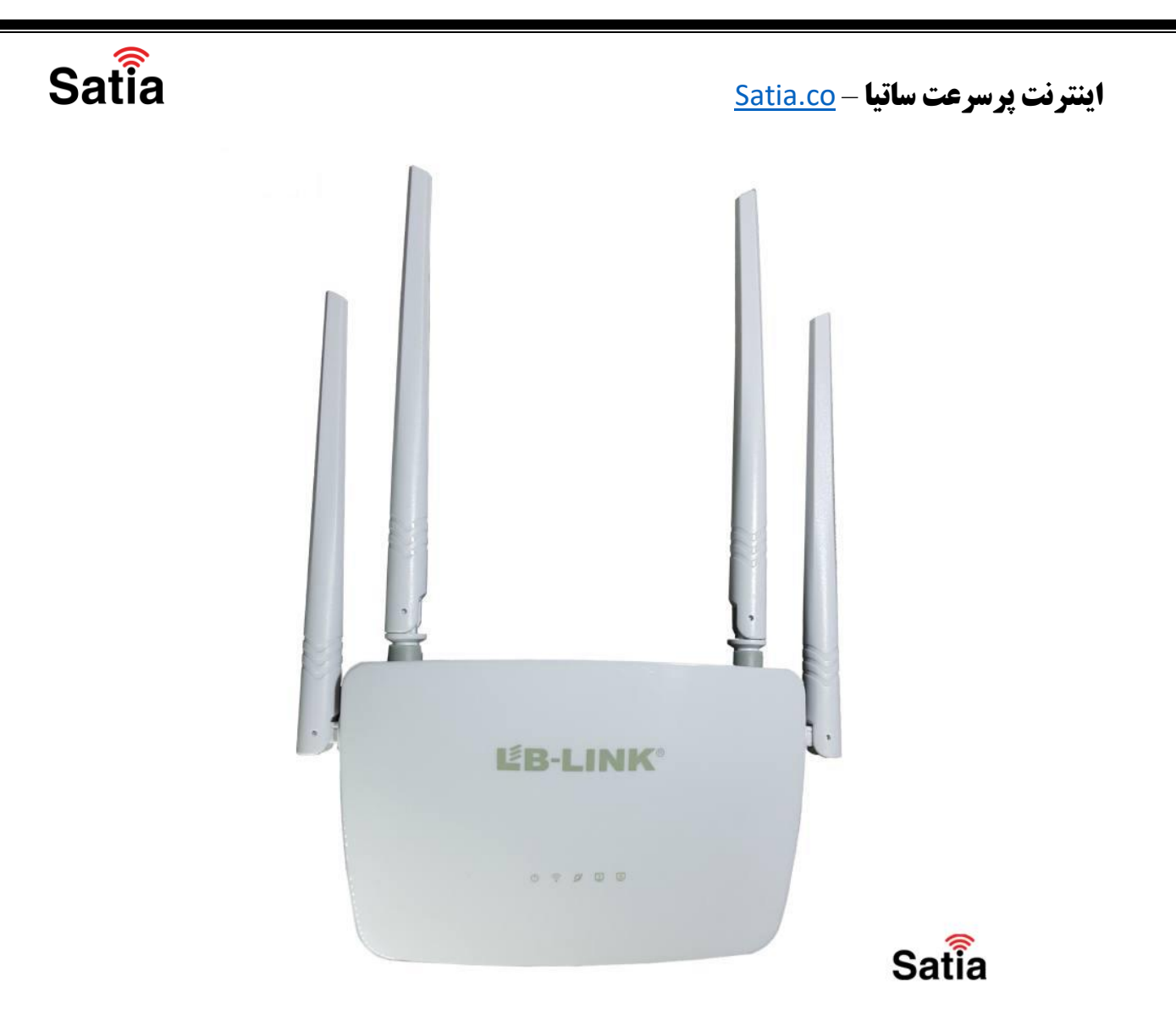

چراغهایی روی مودم وجود دارند که هر کدام نشان دهنده عملکردی مربوط به آن هستند. در مودم ال بی لینک BL-WR450H این چراغ ها شامل موارد زیر میشوند:

چراغ Power :با روشن بودن این چراغ دستگاه به برق متصل است.

چر اغ :ADSL :در صورت ثابت روشن بودن، نمایانگر وجود سرویس ADSL روی خط تلفن شماست.

چراغ Internet :در صورت تنظیم صحیح مودم و اتصال مودم به اینترنت این چراغ روشن خواهد شد.

چر اغ Wireless :نمایانگر فعال بودن قسمت وای فای مودم شماست.

چراغ LAN :نمایانگر اتصال یک دستگاه از طریق کابل LAN به مودم است.

راهنمای کامل مودمهای ADSL و TD-LTE را در سایت ساتیا ببینید <u>satia.co/modem</u>

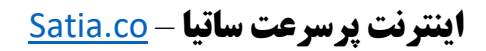

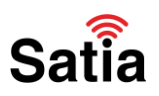

پورتها و دکمههای مودم ال بی لینک BL-WR450H

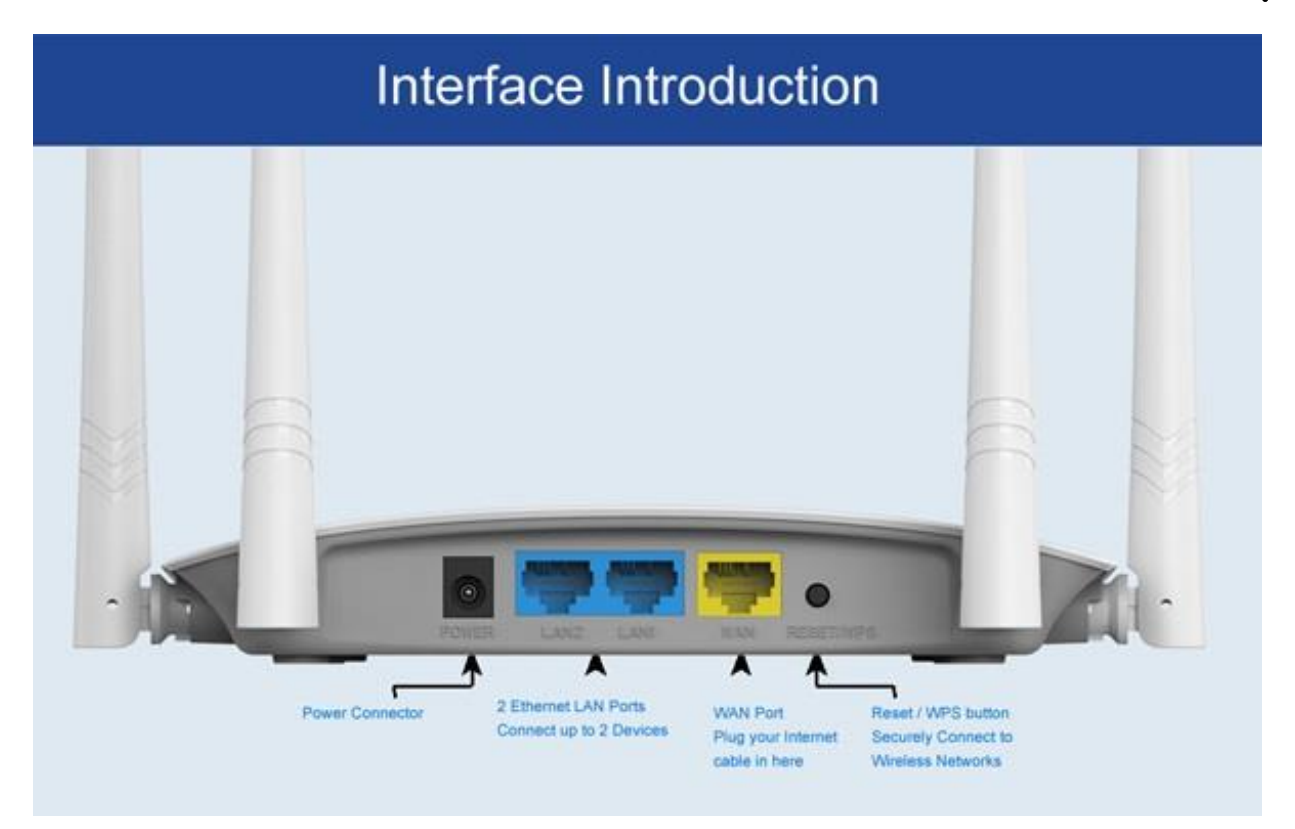

POWER: اتصال آداپتور برق

ON/OFF: دکمه روش و خاموش کردن

Wi-Fi؛ روشن و خاموش کردن وایرلس دستگاه

RESET: دکمه ریست کردن مودم

LAN: اتصال کابل شبکه بر ای کامپیوتر

ADSL: اتصال به خط تلفن

راهنمای کامل مودمهای ADSL و TD-LTE را در سایت ساتیا ببینید satia.co/modem

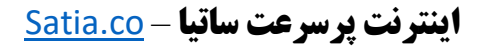

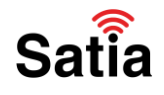

برای کانفیگ (پیکربندی) مودم LB-Link BL-WR450H مراحل زیر را به ترتیب انجام دهید:

۱ – در گام نخست پس از اتصال به مودم از طریق Wi-Fi یا کابل شبکه با باز کردن مرورگر، آدرس ورودی مودم (۱۹۲٫۱۶۸٫۱۶٫۱) را وارد کرده و سپس با وارد کردن نام کاربری و کلمه عبور وارد محیط پیکربندی مودم شوید. اما در صورت ریست شدن مودم پنجره مربوط به تعیین یا تغییر رمز باز خواهد شد که بایستی یک رمز ترکیبی ۸ کاراکتری برای مودم انتخاب کنید.

| ← → C ▲ Not secure   192.168.16.1/admin/setup.html                                                                                              | * • • • * * :                     |
|----------------------------------------------------------------------------------------------------|-----------------------------------|
|                                                                                                    | <ul> <li>Official Site</li> </ul> |
| Онер                                                                                                    |                                   |
| Admin Password Admin Password<br>Tips: The Admin Password is your router login password, please remember it<br>Viser Services Agreement<br>Next |                                   |
|                                                                                                    |                                   |
|                                                                                                    |                                   |
|                                                                                                    | Satia                             |

۲- چون کابل شبکهای به مودم متصل نیست پنجره مربوط به پیشنهاد تغییر به حالت WISP نمایان می شود که در این قسمت روی دکمه Switch کلیک کنید.

| ← → C ▲ Not secure   192.168.16. | 1/admin/setup.html                                                                          | x 🛛 🖓 🔽 🛊 🚨 i   |
|----------------------------------|---------------------------------------------------------------------------------------------|-----------------|
|                                  |                                                                                             | ( Official Site |
|                                  | ×                                                                                           |                 |
|                                  | Change Mode The Router detected that a network cable is not connected, switch to WISP mode? |                 |
|                                  | PPPO: Switch Cancel Static                                                                  |                 |
|                                  |                                                                                             |                 |
|                                  |                                                                                             |                 |
|                                  | More settings 🗸                                                                             |                 |
|                                  | Back Next                                                                                   |                 |
|                                  |                                                                                             |                 |
|                                  |                                                                                             |                 |
|                                  |                                                                                             |                 |
|                                  |                                                                                             | Satia           |

راهنمای کامل مودمهای ADSL و TD-LTE را در سایت ساتیا ببینید <u>satia.co/modem</u>

## **<u>Satia.co</u> - اینترنت پرسرعت ساتیا**

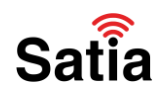

۳– در گام سوم لیست شبکههای وایرلس موجود را مشاهده میکنیم که در بین آنها قویترین دکل را انتخاب کرده و سپس کلمه عبور(رمز) دکل را وارد نمایید.

| ← → C ▲ Not secure   192.168.1 | 6.1/admin/setup.html |                              | ☆ 🗇 🕻             | ) 🗣 🛊 😩 E |
|--------------------------------|----------------------|------------------------------|-------------------|-----------|
| 3                              | Ű                    | )                            |                   |           |
|                                | AChange Mode         |                              | OHelp             |           |
|                                | СН                   | SSID                         | SQ                |           |
|                                | 1                    | DIRECT-AP[TV][LG]47LB580V-TA | <u> </u>          |           |
|                                | 1                    | Tenda_19D891                 | <u>a</u>          |           |
|                                | 1                    | SATIA_OFFICE                 | WISP Setup        | ×         |
|                                | 6                    | HP-Print-2A-LaserJet M12     | SSID Tenda_19D891 |           |
|                                | 6                    | HP-Print-A5-LaserJet M12     | Password 12344321 |           |
|                                | 6                    | Manager                      | Connect           |           |
|                                | 11                   | CS                           |                   |           |
|                                | 11                   | TP-Link_9AA2                 |                   |           |
|                                |                      | 1                            |                   |           |
|                                |                      | Back Rescan                  |                   | Satia     |

۴– در این قسمت گزینه PPPOE را انتخاب کرده و نام کاربری و کلمه عبور خود را وارد میکنید. در صورت فراموشی نام کاربری و کلمه عبور با پشتیبانی تماس بگیرید.

| Λ | ピB-LINK® |              |          |                    |        | Official Site |
|---|----------|--------------|----------|--------------------|--------|---------------|
| 4 |          |              |          |                    |        |               |
|   |          | AChange Mode |          |                    | 8      | <b>O</b> Help |
|   |          | PPPOE        |          | DHCP               | Static |               |
|   |          |              | Username | Enter the Username |        |               |
|   |          |              | Password | Enter the Password |        |               |
|   |          |              | Bac      | ck Next            |        |               |
|   | 2        |              |          |                    | ,      |               |
|   |          |              |          |                    |        |               |
|   |          |              |          |                    |        | Satia         |

راهنمای کامل مودمهای ADSL و TD-LTE را در سایت ساتیا ببینید satia.co/modem

**<u>Satia.co</u> - اینترنت پرسرعت ساتیا** 

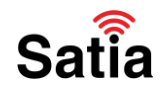

۵– در گام آخر در قسمت SSID نام دلخواه شبکه وایرلس و در قسمت Password نیز کلمه عبور مدنظر خود را وارد نمایید.

| ← → C ▲ Not secure   192.168.16.1/ | admin/setup.html |                         | 🖈 🔮 🗿 💺 😩 🗄   |
|------------------------------------|------------------|-------------------------|---------------|
| 5 <sup>Léb-link</sup>              | -                | <b></b>                 | Official Site |
|                                    | AChange Mode     |                         | OHelp         |
|                                    | 2.4G WiFi        |                         |               |
|                                    | SSID             | B-LINK_C93A11           |               |
|                                    | Password         | Enter the WiFi Password |               |
|                                    |                  | Back Apply              |               |
|                                    |                  |                         |               |
|                                    |                  |                         |               |
|                                    |                  |                         |               |
|                                    |                  |                         |               |
|                                    |                  |                         | Satia         |

۶– نهایتا با کلیک روی دکمه Apply تغییر ات و پیکربندی مودم ذخیره شده و پس از ری استارت شدن خودکار، کار تنظیمات مودم به پایان میرسد.

| ß | ĽB-LINK <sup>°</sup> |                                                       |                   |
|---|----------------------|-------------------------------------------------------|-------------------|
| U |                      |                                                       |                   |
|   |                      | AChange Mode                                          |                   |
|   |                      | The Router is Rebooting, please wait 64s<br>2.4G WIFi |                   |
|   |                      |                                                       |                   |
|   |                      |                                                       |                   |
|   |                      | Back Apply                                            |                   |
|   |                      |                                                       |                   |
|   |                      |                                                       |                   |
|   |                      |                                                       |                   |
|   |                      |                                                       | Satia             |
|   |                      |                                                       |                   |
|   | satia.co/ı           | مل مودمهای ADSL و TD-LTE را در سایت ساتیا سینید nodem | <b>راهنمای کا</b> |